## Aplikacja ZIPOD

W celu zintensyfikowania walki z afrykańskim pomorem świń przygotowana została aplikacja służąca przekazywaniu do powiatowych lekarzy weterynarii informacji o padłych i odstrzelonych dzikach. Aplikacja nosi nazwę: Zintegrowany Interfejs Padłych i Odstrzelonych Dzików (ZIPOD)

System składa się z aplikacji uruchamianej w telefonie oraz bazy serwera centralnego. Serwer centralny obsługiwany jest przez administratora centralnego (GIW) oraz powiatowych lekarzy weterynarii (PLW). Zgłaszający, czyli osoba korzystająca z aplikacji, przesyła informację o znalezieniu dzika padłego lub odstrzelonego za pomocą dedykowanej aplikacji uruchamianej bezpośrednio ze swojego telefonu komórkowego.

W celu skorzystania z aplikacji należy uruchomić ją na telefonie z systemem Android lub iOS otwierając przeglądarkę oraz wpisując następujący adres

## https://www.wetgiw.gov.pl/zipod lub przez wetgiw.gov.pl/zipod.

Na ekranie telefonu wyświetli się aplikacja ZIPOD, oraz pytanie do użytkownika o pozwolenie na dostęp do aparatu, galerii oraz włączenie "lokalizacji". Powyższe warunki są konieczne do prawidłowego działania aplikacji, ponieważ ideą systemu jest przesyłanie do serwera centralnego informacji o lokalizacji dzika oraz jego zdjęcia.

Aplikacja może pracować także **w trybie offline**, a dane zapisane w aplikacji zostaną przesłane bezpośrednio w momencie uzyskania dostępu do Internetu.

Narzędzie to jest dedykowane do wykorzystania głownie przez pracowników Lasów Państwowych oraz myśliwych zrzeszonych w Polskim Związku Łowieckim ale nie tylko.

## Jak użyć ZIPOD ???

 1
 wejdź na stronę
 www.wetgiw.gov.pl/zipod

 Image: Strong Strong Stron

| ZIPOD ver. 1.3.3             | Wprowadź datę odstrzału/ znalezienia dzika |
|------------------------------|--------------------------------------------|
| Data znalezienia/odstrzału * |                                            |

3

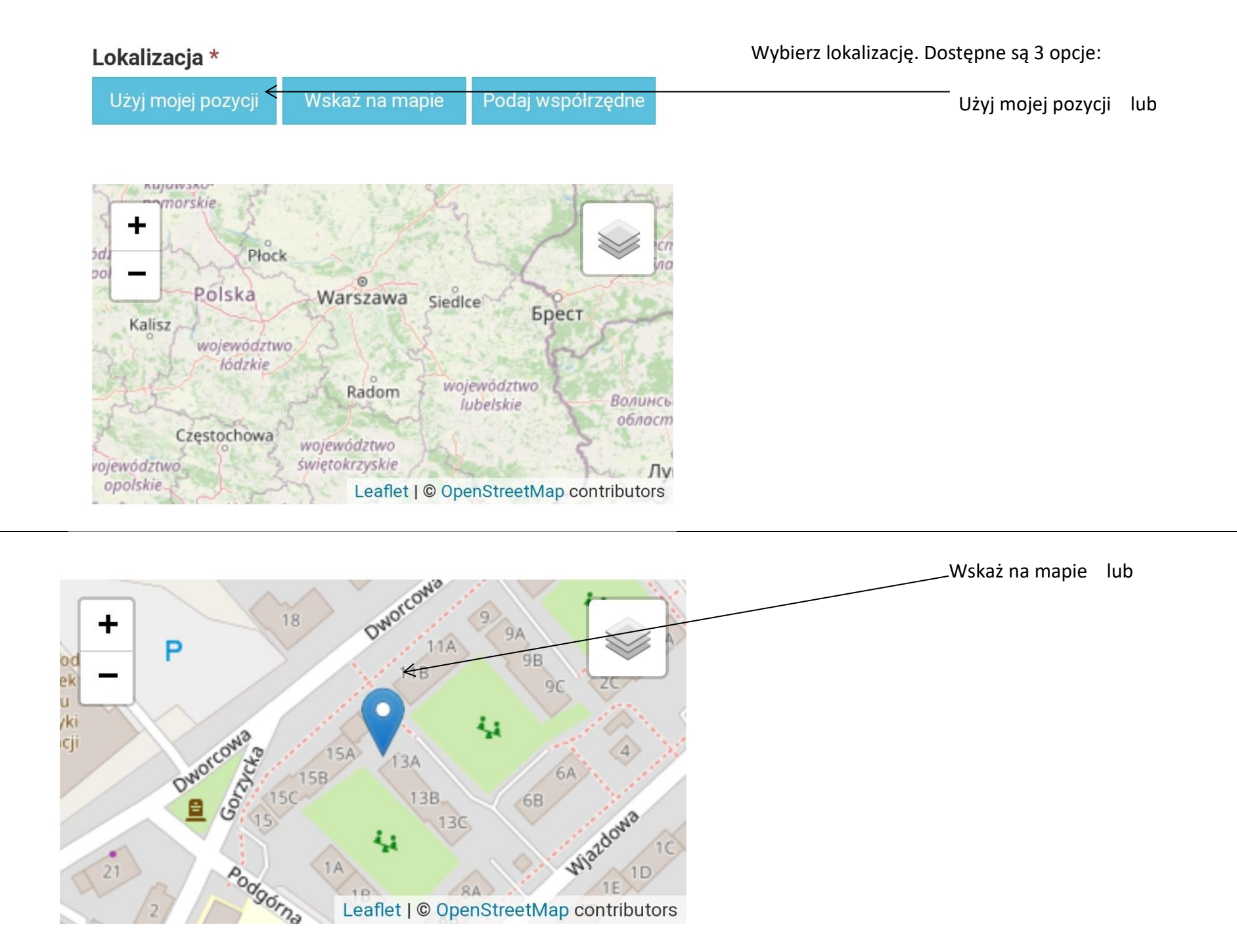

**4a** 

4b

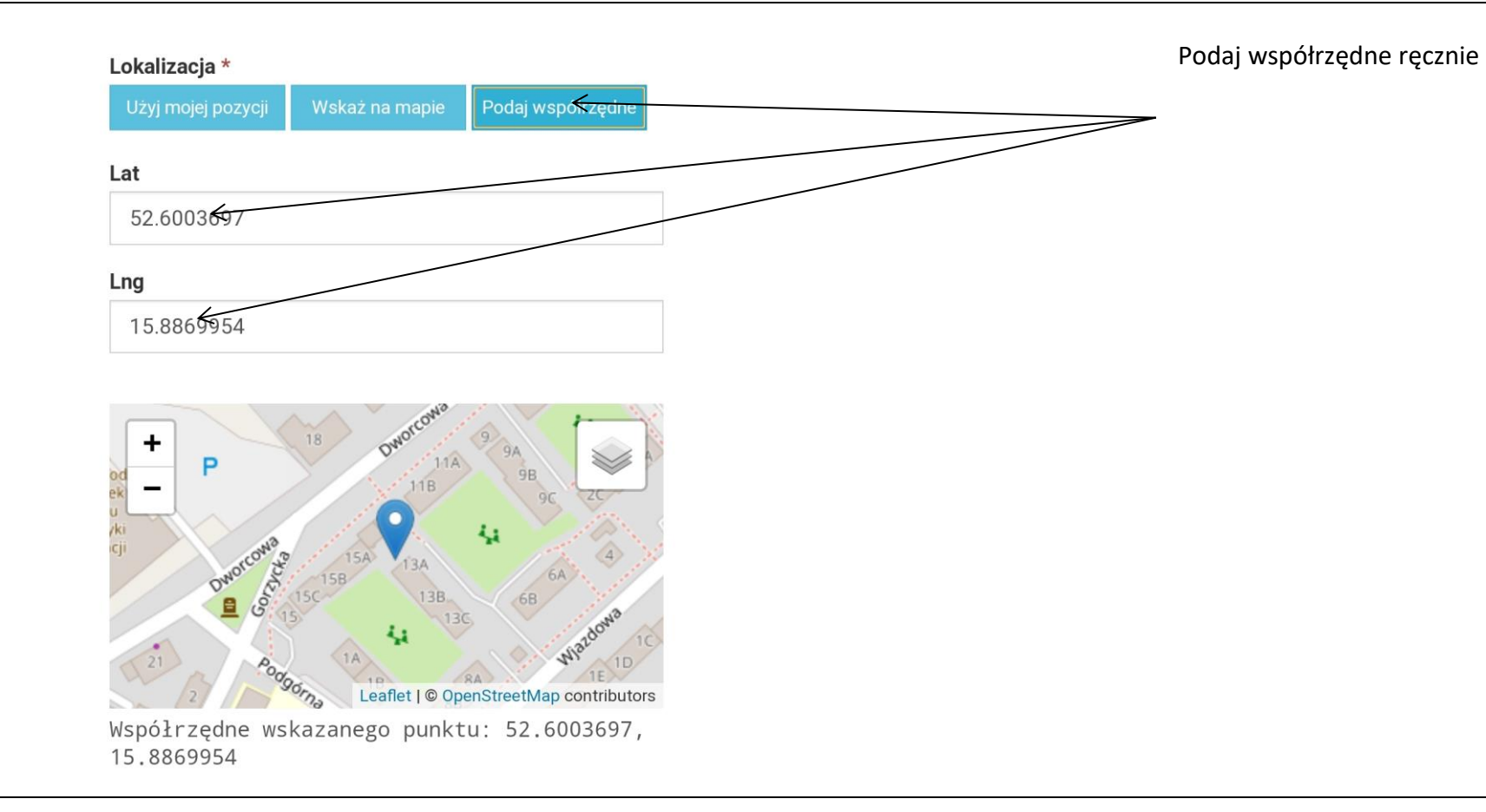

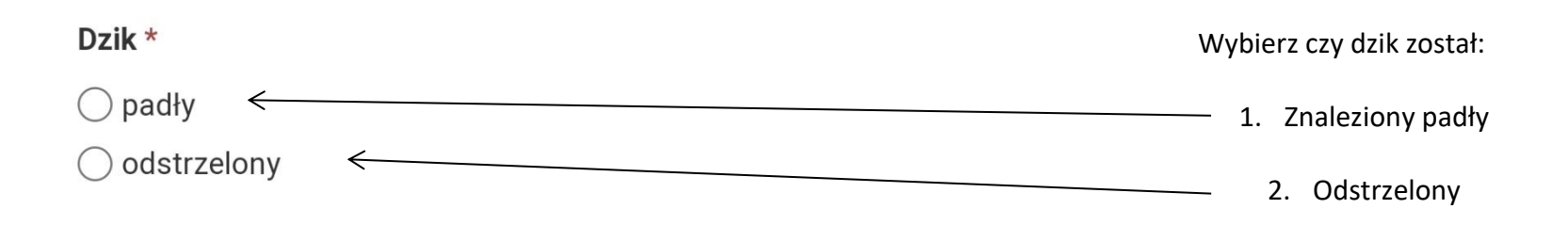

5

**4c** 

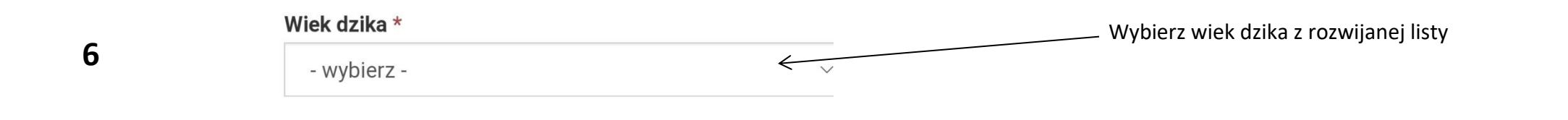

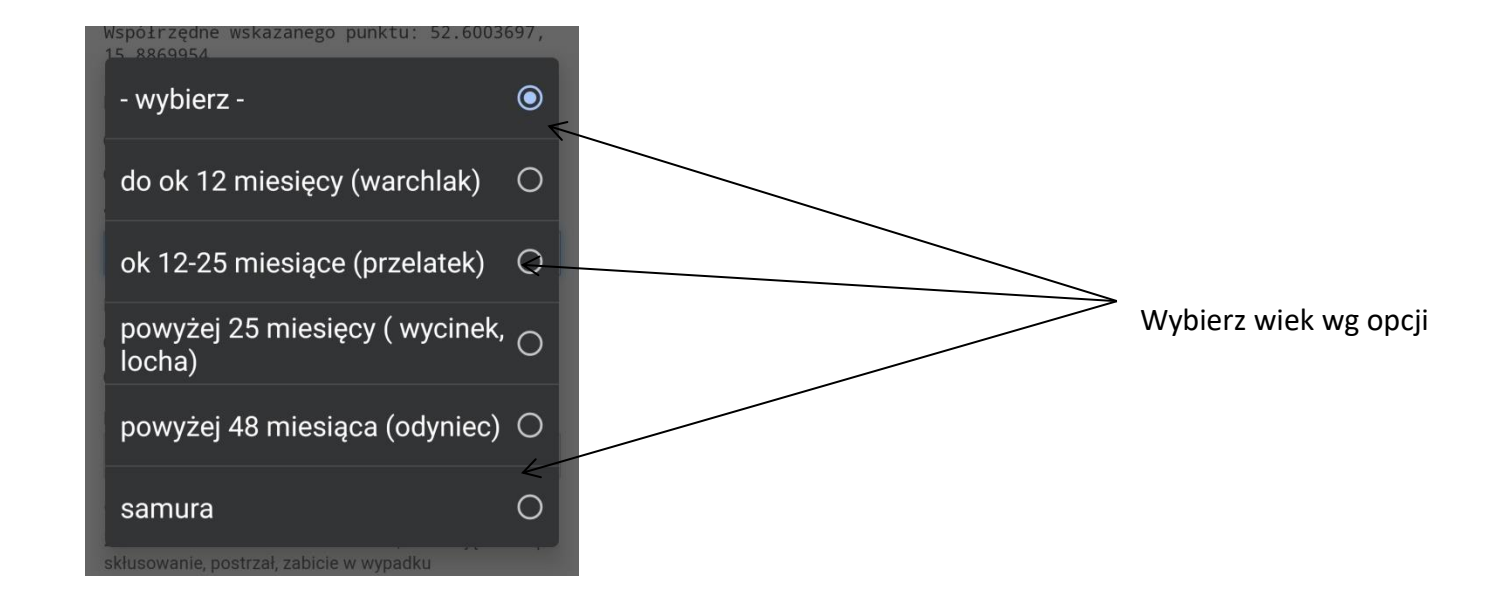

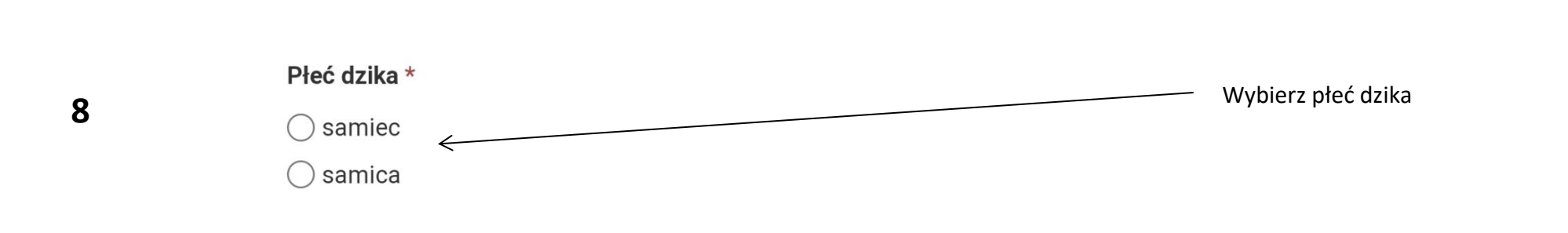

| 9  | Przybliżona waga w kg                                                                                                    | Wpisz przybliżona wagę dzika                                                                                                    |
|----|----------------------------------------------------------------------------------------------------|----------------------------------------------------------------------------------------------------|
| 10 | <b>Opis</b><br>Zaobserwowane istotne okoliczności, wskazujące na np.<br>skłusowanie, postrzał, zabicie w wypadku<br>komunikacyjnym - jeśli da się stwierdzić. Czy dziki padłe /<br>odstrzelone były w grupie czy pojedynczo. | Opis dzika i jego otoczenia<br>Dodatkowe informacje<br>ważne ze względu na zwalczanie ASF.<br>W przypadku dzika odstrzelonego podjemy<br>nr znacznika lub opaski                          |
| 11 | Zdjęcia (max 3) *<br>Wybierz plik ≹ie wybrano pliku<br>Wybierz plik Nie wybrano pliku<br>Wybierz plik Nie wybrano pliku                                                                                                    | <ol> <li>Zrób zdjęcie dzika</li> <li>Zrób zdjęcie jego okolicy bądź cech szczególnych</li> <li>Zrób zdjęcie znacznika lub opaski z numerem</li> <li>4. Dodaj zdjęcia z galerii</li> </ol> |
| 12 | Telefon<br>E-mail                                                                                                    | Podaj swój numer telefonu oraz adres e-mail<br>Dostaniesz potwierdzenie na e-maila<br>Dane te pozwolą PLW na kontakt z Tobą w sytuacji kiedy<br>będzie to koniecznie                      |

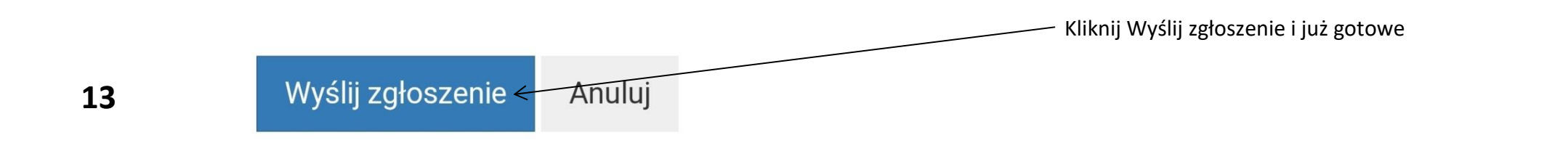

Co dzieje się dalej? Do Ciebie na podany adres e-mail wpływa potwierdzenie zgłoszenia. Takie samo zgłoszenie wpływa na adres e-mail PLW odpowiedzialnego terytorialnie znalezienia/ odstrzelenia dzika. Wszystkie podane informacje wraz ze zdjęciami zostają naniesiona na mapę.
 PLW potwierdza fakt znalezienia/odstrzelenia dzika oraz potwierdza wpisem pobranie próbki w kierunku ASF. Powstaje baza danych dotycząca każdego dzika zabitego bądź znalezionego martwego.